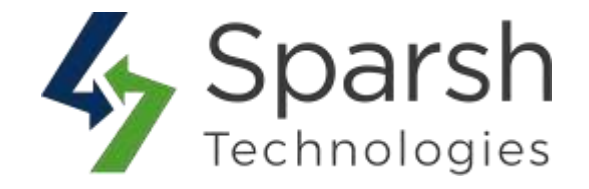

# **CALL FOR PRICE**

### **USER GUIDE**

Version 1.0.0

Call for Price v1.0.0

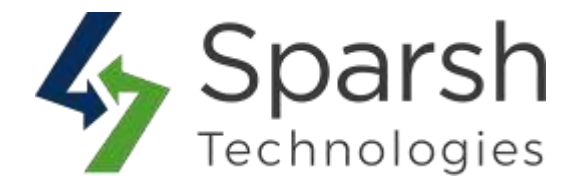

Welcome to Call for Price for Magento 2 developed by Sparsh

This extension allows you to hide price and "Add to Cart" button and facilitates customers to make inquiries about your products by filling in a simple popup form.

#### **KEY FEATURES:**

- Enable the inquiry button to all products or separately per product.
- ✤ Hide the price for all products or separately per product
- ✤ Hide the "add to cart" button for all products or separately per product.
- Define the custom inquiry button text. E.g., "Click here for Inquiry" or "Ask Question" or "Call for price".
- Denies your competitors to disclose the price of your products.
- Persuade customers to contact you for pricing.
- ✤ Both customers & guest users can send the inquiry.
- ✤ Add an inquiry form to any product.
- ✤ Use ajax based inquiry form.
- Notify admin via email.
- Set your own email address and email template for inquiry.
- ✤ Manage inquiry request details from admin.
- By default, working on category listing page, product detail page, search result page, advance search page, compare products page, related products, side bar, my wishlist page etc...
- Enable or disable as per convenience.
- ✤ Free Support and Updates.

#### **1. HOW TO ONFIGURE CALL FOR PRICE EXENSION**

To configure Call for Price extension, go to **Magento Admin > Stores > Settings > Configuration > Sparsh Extensions > Call for Price** 

#### ✤ GENERAL SETTINGS

Here you can configure Call for Price extension, Admin can enable/disable "Add to Cart", Price and define the scope of it.

- **Enable:** Select "Yes" to enable Call for Price extension.
- > Allow Add To Cart: Select "No" to hide add to cart button for all products.
- > **Disclose Product Price:** Select "No" to hide prices for all products.

Call for Price v1.0.0

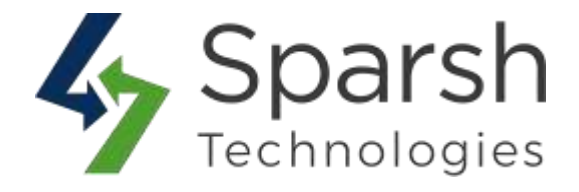

| Configuration     |   |                                        |                                                     |   | Save Config                                   |
|-------------------|---|----------------------------------------|-----------------------------------------------------|---|-----------------------------------------------|
| SECURITY          | ~ | General Settings                       | " to enable Call for Price extension                |   | $\odot$                                       |
| CUSTOMERS         | ~ | Enable<br>[store view]                 | Yes                                                 | • |                                               |
| SALES             | ~ | Allow Add To Cart<br>[store view]      | No                                                  | • | Select "No" to hide<br>add to cart button for |
| SPARSH EXTENSIONS | ^ | Disclose Product Price<br>[store view] | No                                                  | * |                                               |
| Product Inquiry   |   | Call for Price Scope<br>[store view]   | Category Specific                                   | • | Select "No" to hide                           |
| Call for Price    |   |                                        | Call for Price button will show for selected scope. |   | prices for an products                        |
| 1                 |   | Select Categories<br>[store view]      | Default Category                                    |   |                                               |
| FAQ PRO           |   |                                        | Gear                                                |   |                                               |
|                   |   |                                        | Training                                            |   |                                               |

Call for Price Scope: Select Call for Price button scope. Select "Global" to show Call for Price on all products.

Select "Category Specific" to show Call for Price for selected category in General Settings > Select Categories.

Select "Product Specific" to show Call for Price for selected product.

Select Categories: Select categories to show Call for Price.

| Call for Price Scope<br>[store view] | Category Specific 🔹                                      | L                                  |
|--------------------------------------|----------------------------------------------------------|------------------------------------|
|                                      | Call for Price button will show for selected scope.      | Select Call for Price button scope |
| Select Categories<br>[store view]    | Default Category                                         |                                    |
|                                      | Training                                                 |                                    |
|                                      | Men<br>Women                                             | Select categories to               |
|                                      | Sale<br>What's New                                       |                                    |
|                                      |                                                          |                                    |
|                                      |                                                          |                                    |
|                                      | Call for Price button will show for selected Categories. | -                                  |

Call for Price v1.0.0

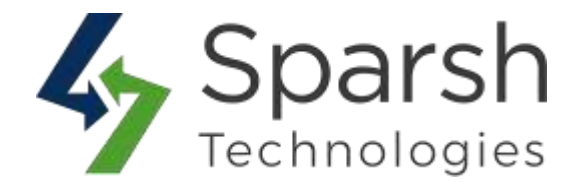

Enable Call for Price As: Select whether to show Call for Price as "Button" or as "Label".

When set as "Label", label text shows as a label which does not have any form on click of it.

Button Text: Enter the button text to be shown on a storefront. This will show when "Enable Call for Price As" is set as "Button"

| Enable Call for Price As<br>[store view] | Button                                                           | • | 1 | Select whether to show<br>Call for Price as "Button"<br>or as "Label" |
|------------------------------------------|------------------------------------------------------------------|---|---|-----------------------------------------------------------------------|
| Button Text<br>[store view]              | Call for price                                                   |   | ľ | Establish half and half                                               |
|                                          | Call for Price button will be replaced with the text added here. |   | • | to be shown on a storefront                                           |

- **Label Text:** Enter the label text to be shown on a storefront.
- Label Text Color: Add label text color to show. This will show when "Enable Call for Price As" is set as "Label"

| Enable Call for Price As<br>[store view] | Label                                                           | •      | Enter the label text to be shown on a storefront |
|------------------------------------------|-----------------------------------------------------------------|--------|--------------------------------------------------|
| Label Text<br>[store view]               | Product Inquiry                                                 | $\neg$ | /                                                |
|                                          | Call for Price label will be replaced with the text added here. |        | Add label text color to                          |
| Label Text Color<br>[store view]         | #c71a1a                                                         |        | show                                             |

- Enable Call for Price for Selected Groups: Select "Yes" to enable Call for Price for specified customer groups.
- Select Customer Groups: Select customer group to show Call for Price.
- Show Inquiry Form In Product Information Tab: Select "Yes" to show Call for Price form in product information tab on product view page.

Is the call for Price Tab not visible on frontend? Click here to show the tab

> Inquiry Tab Label: Add tab label for Call for Price tab.

|                                                                 | Spars<br>Technolog                                                                                                   | sh<br><sup>gies</sup>                                                                                                    |
|-----------------------------------------------------------------|----------------------------------------------------------------------------------------------------|----------------------------------------------------------------------------------------------------|
| Enable Call for Price for Selected Groups<br>[store view]       | Yes 💌                                                                                                    | Select "Yes" to enable                                                                                                    |
| Select Customer Groups<br>[store view]                          | NOT LOGGED IN<br>General<br>Wholesale<br>Retailer<br>Call for Price will be shown for selected customer groups only. | Select customer group<br>to show Call for Price<br>Select "Yes" to show<br>Call for Price form in<br>product information<br>tab on product view<br>page |
| Show Inquiry Form In Product<br>Information Tab<br>[store view] | Yes 🔹 🔻                                                                                                    | Add tab label for<br>Call for Price tab                                                                                                    |
| Inquiry Tab Label<br>[store view]                               | title                                                                                                    |                                                                                                    |

#### Note: To display Call for Price form to Tab in the Frontend

It needs to be pointed out that the *functionality of the extension strongly depends on the proper performance of the default Magento features*. Magento removes the Product Tabs block when the Layout is set to "**Product – Full Width**" option in the products. In this case, custom product tabs aren't added to the general Tabs block, as it does not exist in the "Full Width" template.

In this case, to display Call for Price form Tab on the frontend, we recommend navigating to Catalog > Products > Edit the product > Design and switch the Layout option to "No Layout Updates" value as mentioned in the screenshot below.

| Crown Summit Backpack                      |                         |            |                         | ← Back | Add Attribute | Save 🔻   |
|--------------------------------------------|-------------------------|------------|-------------------------|--------|---------------|----------|
| FIGUALL III WEDSILES                       |                         |            |                         |        |               | ${igen}$ |
| Product Salable Quantity 👔                 |                         |            |                         |        |               | $\odot$  |
| Design                                     |                         |            |                         |        |               | $\odot$  |
| Layout<br>[store view]                     | No layout updates       | • <b>•</b> | Switch the Layout optic | on     |               |          |
| Display Product Options In<br>[store view] | Block after Info Column | •          |                         |        |               |          |
| Custom Layout Update<br>[store view]       | No update 🔻             |            |                         |        |               |          |

Call for Price v1.0.0

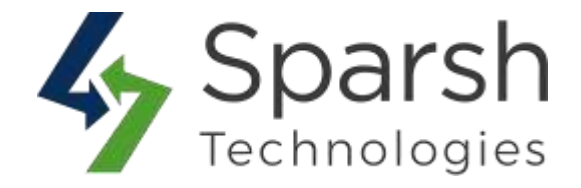

#### ✤ ADMIN EMAIL SETTINGS

Call for Price extension will send email to admin when customer add Call for Price.

- > Admin Email: Add the email address at which inquiry email will be received.
- **Email Sender:** Select email sender mail address.
- Email Template: Choose an email template for the inquiry email. You can define your own template from Marketing > Email Templates and use it over here.

| Admin Email Settings Add t     | he email address at which inquiry email will b | oe received 📀                                       |
|--------------------------------|------------------------------------------------|-----------------------------------------------------|
| Admin Email<br>[store view]    | sparsh.tester@gmail.com                        | Select email sender<br>mail address                 |
| Email Sender<br>[store view]   | General Contact 🔹                              | Choose an email templ-<br>ate for the inquiry email |
| Email Template<br>[store view] | Call for Price Form (Default)                  | Use system value                                    |
|                                | - F                                            |                                                     |

#### **\*** AUTO REPLY EMAIL SETTINGS

Call for Price extension will send auto reply email customer when customer add Call for Price.

- Auto Reply Email to Customer: Select "Enable" to send auto reply email to customer.
- **Email Sender:** Select the email sender from which auto reply email will be sent.
- **Email Template:** Select email template for auto reply email.

| Auto Reply Email Settings                    | Select "Enable" to send auto reply email to | customer 📀                                       |
|----------------------------------------------|---------------------------------------------|--------------------------------------------------|
| Auto Reply Email to Customer<br>[store view] | Enable                                      | Select the email sender<br>from which auto reply |
| Email Sender<br>[store view]                 | General Contact                             | email will be sent.                              |
| Email Template<br>[store view]               | Call for Price Auto Reply (Default)         | Select email template<br>for auto reply email    |

Call for Price v1.0.0

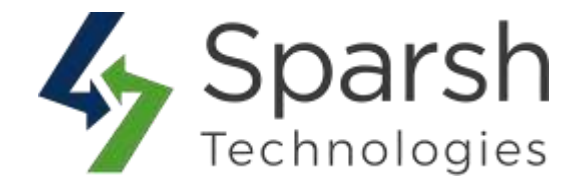

#### **\* GOOGLE reCAPTCHA SETTINGS**

Call for Price extension allows to enable the Google reCAPTCHA v3 in the Call for Price form to avoid spam for Call for Price.

- Google reCAPTCHA: Select "Enable" to enable the Google reCAPTCHA in the Call for Price form.
- Site Key: Enter the site key for Google reCAPTCHA v3.
- Secret key: Enter the secret key for Google reCAPTCHA v3.

| Google reCAPTCHA Settings        | Select "Enable" to enable the Google reCAPTCHA $igodot$ in the Call for Price form |
|----------------------------------|------------------------------------------------------------------------------------|
| Google reCAPTCHA<br>[store view] | Enable                                                                             |
| Site Key<br>[store view]         | Enter the site key for<br>Google reCAPTCHA to get your site key.                   |
| Secret key<br>[store view]       | Register with Google reCAPTCHA to get your secret key.                             |

#### **\* COUNT SETTINGS**

Users can show the total Call for Price count on the product view page.

- Show Call for Price Inquiry Count: Select "Yes" to show Call for Price Inquiry count on product view page.
- Inquiry Message For Already Inquired: Add message to show with Call for Price count.

| Count Settings Select "Yes                | to show Call for Price Inquiry count on product v                                                                  | iew page 🔗                                    |
|-------------------------------------------|----------------------------------------------------------------------------------------------------|-----------------------------------------------|
|                                           | <b>†</b>                                                                                                    |                                               |
| Show Call for Price Inquiry Co<br>[store] | nt Yes 💌                                                                                                    |                                               |
| Inquiry Message For Already Inqu          | cd Customer(s) had already inquired for this product.                                                              | Add message to show with Call for Price count |
|                                           | This message will display in front side.<br>Ex. {count} <b>customer(s) had already inquired for this product</b> . |                                               |
|                                           |                                                                                                    |                                               |

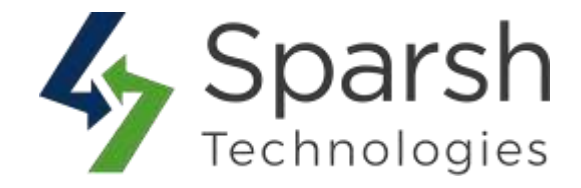

#### 2. LIST CALL FOR PRICE INQUIRIES

To check or delete Call for Price inquiries go to Magento Admin > Call for Price

|                          |                   | On this g           | grid, You can check all call f | or price inqu      | iiries                                |                                               |
|--------------------------|-------------------|---------------------|--------------------------------|--------------------|---------------------------------------|-----------------------------------------------|
| Call For Price Inquiries |                   |                     |                                |                    |                                       | 🔍 📫 🛓 admin 🗸                                 |
| Search by keywo          | nrd               | Q                   |                                |                    | <b>Filters</b>                        | 🏠 Columns 👻 🏝 Export 👻                        |
| Actions                  | ▲ 1 records for   | und                 |                                |                    | 20 💌 per page                         | < 1 of 1 >                                    |
|                          |                   |                     |                                |                    |                                       |                                               |
| Delete                   |                   | Phone               | Email                          | ѕки                | Description                           | Inquiry Date                                  |
| Delete                   | Veronica Costella | Phone<br>1234567778 | Email<br>roni_cost@example.com | <b>SKU</b><br>MT07 | Description<br>cost of this product ? | <b>Inquiry Date</b><br>May 5, 2023 1:25:02 AM |

#### **3. CALL FOR PRICE FOR SPECIFIC PRODUCT**

Admin can add Call for Price for specific product, this will show when **Store** > **Configuration** > **Call For Price** > **General Settings** > **Call for Price Scope** configuration is set to "**Product Specific**".

To configure Call for Price for a specific product, navigate to **Catalog > Products > Edit product > Call For Price** and edit according to requirement.

- > Enable: Select "Yes" to show Call for Price for respective product.
- Label: Call for Price label/button text.
- > Allow Add to Cart: Select "No" to hide add to cart button for product.
- **Disclose Product Price:** Select **"No"** to hide prices of product.

| Call for Price 🖌                        | Select "Yes" to show Call for Price for respective product |
|-----------------------------------------|------------------------------------------------------------|
| Enable<br>(global)<br>Label<br>(global) | Call for Price label/button<br>Call for Price              |
| Allow Add To Cart<br>[global]           | No Select "No" to hide add to cart button for product      |
| Disclose Product Price<br>[global]      | ◯ No Select "No" to hide prices of product                 |

Call for Price v1.0.0

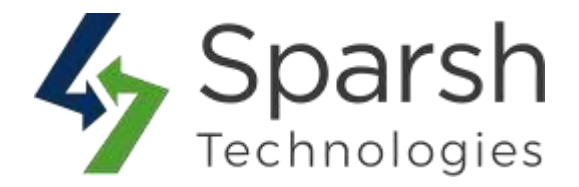

#### **4. DATA MIGRATION**

We provide functionality that allows you to migrate from the **Product Inquiry With Hide Price** Extension to the **Call for Price** Extension in one click.

Users with **Product Inquiry With Hide Price** Extension installed only see the Migrate button.

Migrate Extension from Store > Configuration > Sparsh Extension > Call for Price

| We have detected Sparsh Product Inqui<br>data to Sparsh Call for Price module, pl | iry With Hide Price module in your project. If you want to migr<br>ease click on Migrate button. | Migrate |
|-----------------------------------------------------------------------------------|--------------------------------------------------------------------------------------------------|---------|
| General Settings                                                                  | Click here to migrate data                                                                       | $\odot$ |
| Enable<br>[store view]                                                            | Yes 💌                                                                                            |         |
| Allow Add To Cart<br>[store view]                                                 | No                                                                                               |         |
| Disclose Product Price<br>[store view]                                            | No                                                                                               |         |

#### **5. STORE FRONT VIEW**

Clear cache from **System > Tools > Cache Management** if required. By Default, it will be shown on Category listing page, Product detail page, Search result page, Advance search page, Compare products page and My wish list page.

This extension allows you to show Call for price as button or as a label.

#### 1.Label

When Store > Configuration > Sparsh Extension > Call for Price > General Settings > Enable Call for Price As set as "Label"

 Call for price Label will be shown as mentioned in Screenshot below when Store > Settings > Configuration > Sparsh Extensions > Call For Price > General Settings > Show Inquiry Form in Product Information Tab configuration is set to "No".

Call for Price v1.0.0

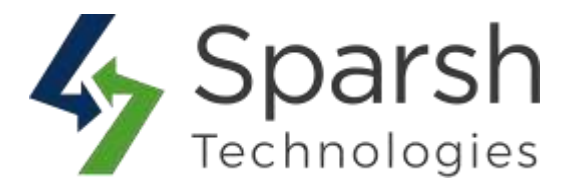

| ne > Gear > Bags > Strive Shoulder Pack Call for Price | e label on Product Detail Page        |
|--------------------------------------------------------|---------------------------------------|
|                                                        | Strive Shoulder Pack                  |
| _                                                      | Add Your Review                       |
|                                                        | <b>IN STOCK</b><br>SKU#: 24-М804      |
|                                                        | Contact Us for Product Inquiry        |
| - PA                                                   | ♥ ADD TO WISH LIST , I ADD TO COMPARE |
|                                                        |                                       |
|                                                        |                                       |
|                                                        |                                       |
|                                                        |                                       |

 Call for price label will be shown as mentioned in Screenshot below when Settings > Configuration > Sparsh Extensions > Call For Price > General Settings > Show Inquiry Form in Product Information Tab configuration is set to "Yes".

| Call for price at 89653253200 | Details      | Nore information | Reviews (2)       | Call For Price Tab Text |
|-------------------------------|--------------|------------------|-------------------|-------------------------|
| Contact Us for Proc           | luct Inquiry |                  | Call for price La | e Label                 |

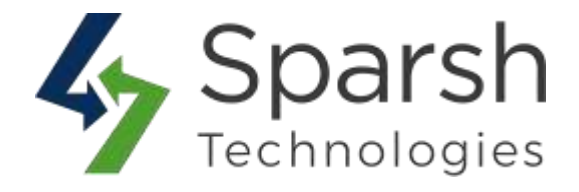

#### 2.Button

When Store > Configuration > Sparsh Extension > Call for Price > General Settings > Enable Call for Price As set as "Button". Belows are screenshot when set as Button

> Product Detail Page

There are two ways to show Call for price inquiry form

Call for price button will be shown as mentioned in Screenshot below when Store
 Settings > Configuration > Sparsh Extensions > Call For Price > General
 Settings > Show Inquiry Form in Product Information Tab configuration is set to "No".

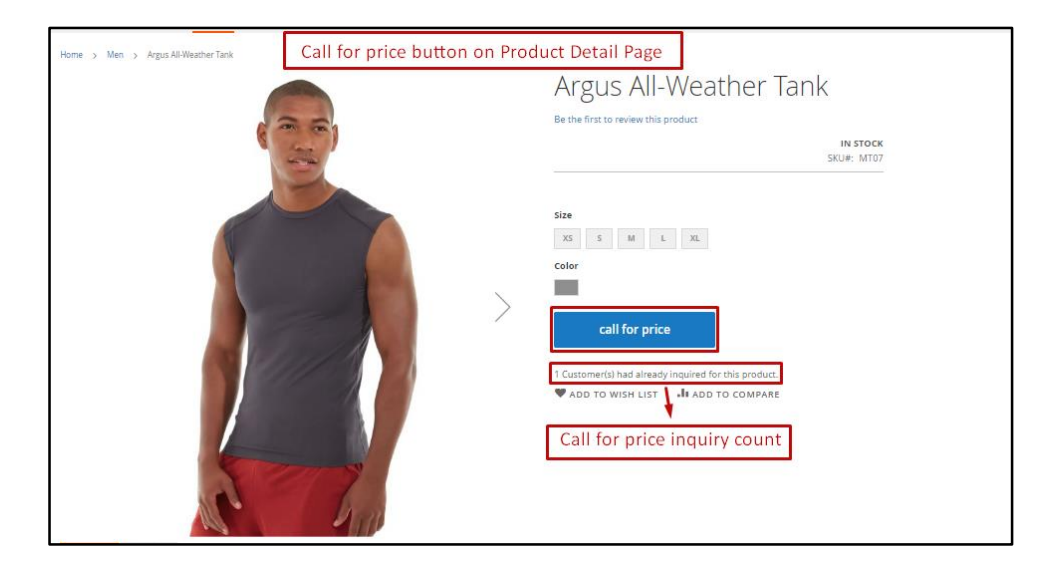

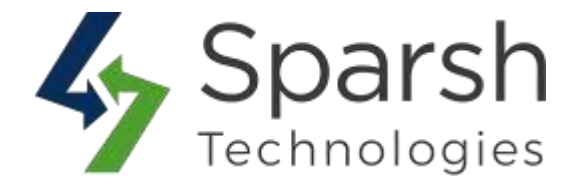

2. Call for price form will be shown as mentioned in Screenshot below when Settings > Configuration > Sparsh Extensions > Call For Price > General Settings > Show Inquiry Form in Product Information Tab configuration is set to "Yes".

|                  | Call                            | for price for | m in product infor   | mation tab       |       |    |
|------------------|---------------------------------|---------------|----------------------|------------------|-------|----|
| call for pr      | ice                             |               |                      |                  |       |    |
| 1 Customer(s) ha | d already inquired for this pro | duct.         | all for price inquir | y counts with me | ssage |    |
|                  |                                 | — L           |                      |                  |       |    |
| Name *           |                                 |               |                      |                  |       |    |
|                  |                                 |               |                      |                  |       |    |
| Phone            |                                 |               |                      |                  |       |    |
| Email *          |                                 |               |                      |                  |       |    |
| Email            |                                 |               |                      |                  |       |    |
| Description *    |                                 |               |                      |                  |       |    |
| Description      |                                 |               |                      |                  |       |    |
|                  |                                 |               |                      |                  |       |    |
|                  |                                 |               |                      |                  |       |    |
|                  |                                 |               |                      |                  |       |    |
|                  |                                 |               |                      |                  |       |    |
|                  |                                 |               |                      |                  |       | 11 |

#### Category Listing Page

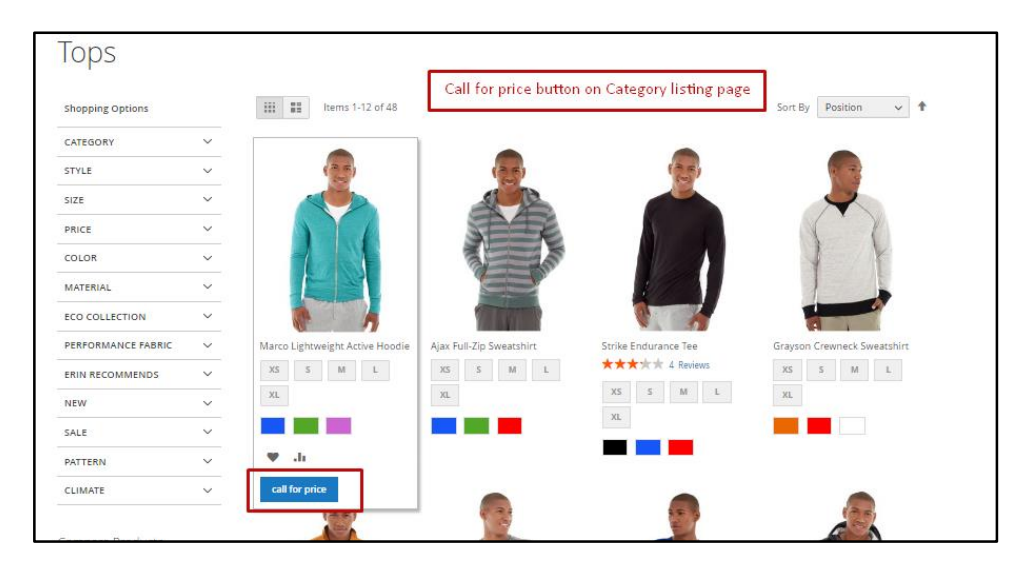

Call for Price v1.0.0

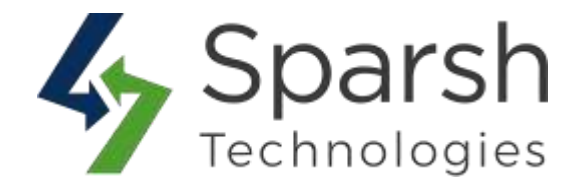

#### Compare Products Page

| Compare Products | Call for price button Compare Pr                                                                                                    | oducts Page                                                                                                    |
|------------------|----------------------------------------------------------------------------------------------------|----------------------------------------------------------------------------------------------------|
| Print This Page  | ×                                                                                                    | ×                                                                                                    |
|                  | 1                                                                                                    | <u>é</u>                                                                                                    |
|                  | Hero Hoodie                                                                                                    | Abominable Hoodie                                                                                                    |
|                  | Call for price                                                                                                    | Call for price                                                                                                    |
| SKU              | MH07                                                                                                    | MH09                                                                                                    |
| Description      | Gray and black color blocking sets you apart as the Hero<br>Hoodie keeps you warm on the bus, campus or cold mean<br>streets. Slanted outsize front pockets keep your style real<br>convenient. | It took CooTech <sup>TM</sup> weather apparel know-how and lots of wind-<br>resistant fabric to get the Abominable Hoodle just right. It's<br>aggressively warm when it needs to be, while maintaining your<br>comfort in milder climes. |
|                  | Full-zip gray and black hoodie.     Ribed hem.     Standard fit.     Drawcord hood cinch.     Water-resistant coating.                                                                          | Blue heather hoodie.     Relaxed fit.     Moisture-wickling,     Moisture-wickling,     Machine wash/dry.                                                                                                    |

#### Search Result Page

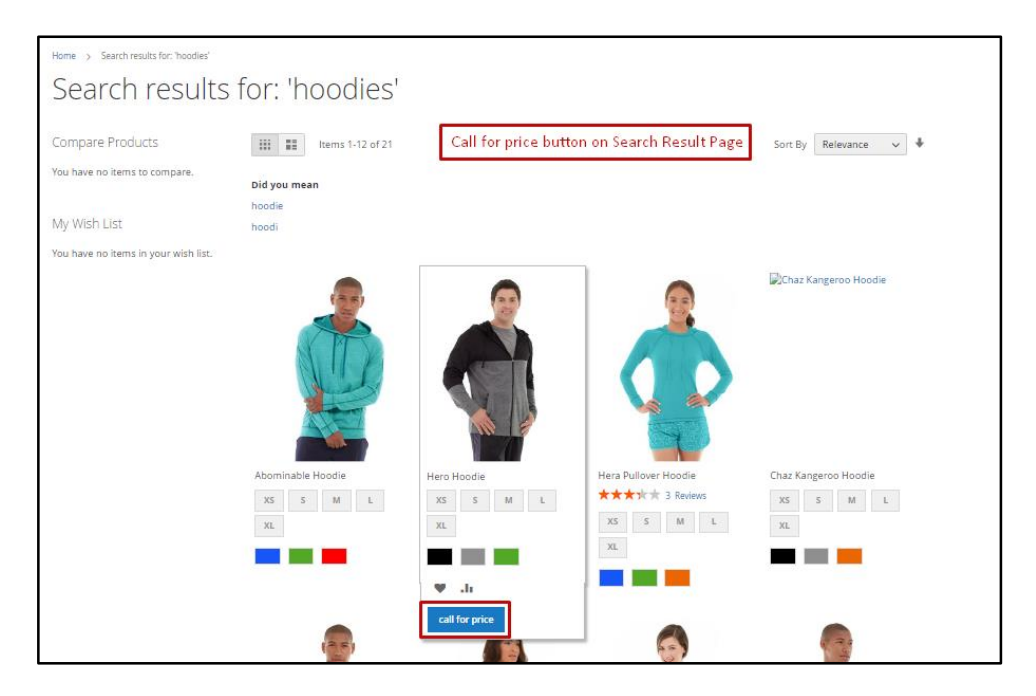

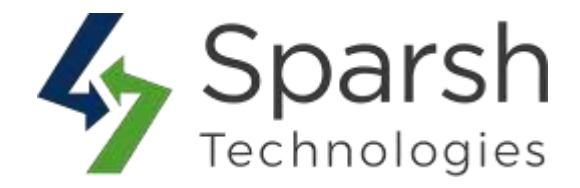

#### > My Wish List Page

| My Account                 | My Wish Li          | st                        |                      | _                    |
|----------------------------|---------------------|---------------------------|----------------------|----------------------|
| My Orders                  | Ca                  | II for Price button My    | Wish List Page       |                      |
| My Downloadable Products   | 8 Item(s)           |                           |                      | Show 10 ✓ per page   |
| My Wish List               |                     |                           |                      | hammed 1             |
| Address Book               |                     |                           |                      | (a)                  |
| Account Information        |                     |                           |                      |                      |
| Stored Payment Methods     |                     |                           |                      |                      |
| My Product Reviews         |                     | Endeavor D                | aytrip Backpack      |                      |
| Newsletter Subscriptions   | 1 martin            |                           |                      |                      |
| Call For Price Inquiries   |                     |                           |                      | A K                  |
| My Questions And Answers   |                     |                           |                      |                      |
|                            | Savvy Shoulder Tote | Endeavor Daytrip Backpack | Viko Pullover Hoodie | Stellar Solar Jacket |
| Compare Products (4 items) | **** 2 Reviews      | **** 3 Reviews            | **** 3 Reviews       | ★★★☆☆ 3 Reviews      |
| × Argus All-Weather Tank   |                     | Comment                   | F See Details        | See Details          |
| × Quest Lumaflex™ Band     | •                   | -                         |                      |                      |
| × Hero Hoodie              |                     | Qty                       | (3.5)                | 25                   |
| × Abominable Hoodie        |                     | 1                         |                      | 10                   |
| Compare Clear All          | 17                  | call for price            |                      |                      |
| Recently Ordered           |                     | / 1                       |                      |                      |
| C Argus All-Weather Tank   |                     |                           |                      |                      |

#### 6. CALL FOR PRICE FORM POPUP

On click of an inquiry button, a popup form will be opened to inquire about given product.

|                       | Hero Hoodie       | Call for price popup form                       | × 🤍 🗯 |
|-----------------------|-------------------|-------------------------------------------------|-------|
| What Sive             | Name *            |                                                 |       |
| Home >                | sparsh tester     |                                                 |       |
| Mer                   | Phone             |                                                 |       |
|                       | 4567895230        |                                                 |       |
| Shop By               | Email *           |                                                 |       |
| Category              | test@gmail.com    |                                                 |       |
| Tops 48<br>Bottoms 24 | Description *     | Email                                           |       |
|                       | how much it cost? |                                                 |       |
| TOPS                  |                   |                                                 |       |
| Hoodies &:            |                   | Customer can ask doubts regarding given product |       |
| Jackets               |                   |                                                 |       |
| Tanks                 |                   |                                                 |       |
| ionio                 |                   |                                                 |       |
| BOTTOMS               |                   |                                                 |       |
| Pants                 | Submit            |                                                 |       |
| Shorts                |                   |                                                 |       |
| Course Day            |                   |                                                 |       |
|                       |                   | 1 1 1 1 1 1 1 1 1 1 1 1 1 1 1 1 1 1 1           |       |
| You have no iten      | ns to compare     |                                                 |       |

Call for Price v1.0.0

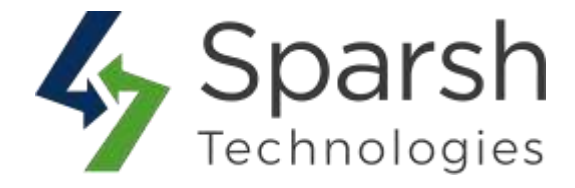

#### 7. CALL FOR PRICE INQUIRIES IN CUSTOMER'S MY ACCOUNT SECTION

Customers can check all Call For Price Inquiries asked by him/her in the "Call For Price Inquiries" tab in customer my account page.

| My Account<br>My Orders                           | Call For Pr            | ice inquiri          | es                            |                      |              |
|---------------------------------------------------|------------------------|----------------------|-------------------------------|----------------------|--------------|
| My Downloadable Products                          | Description            | Product Image        | Product                       | Inquiry Requested on | Action       |
| Ay Wish List                                      | cost of this product ? |                      | Argus All-Weather Tank        | 2023-05-05 06:25:02  | View         |
| ddress Book                                       |                        |                      |                               |                      | <u> </u>     |
| ccount Information                                |                        |                      |                               | View Inqu            | uiry         |
| tored Payment Methods                             |                        | N A                  |                               |                      |              |
| ly Product Reviews                                | 1 Item                 |                      |                               | Show                 | 5 v per page |
| ewsletter Subscriptions                           | Cust                   | omer can check all c | all for price inquiries inqui | red by them          |              |
| all For Price Inquiries                           |                        |                      |                               |                      |              |
| Call For Price Inquiries My Ouestions And Answers | Cusi                   |                      | an or price inquiries inqui   | ed by them           |              |

## 8. HOW TO SHOW IT ON DEFAULT WIDGET LIKE HOT SELLERS ON HOMEPAGE

To have it on Hot Sellers section on homepage, go to **Content > Elements > Blocks > Edit Home Page Block** 

Click on "Show / Hide Editor" button and find the text as shown below

{{widget type="Magento\CatalogWidget\Block\Product\ProductsList"
products\_per\_page="8" products\_count="8"
template="product/widget/content/grid.phtml"
conditions\_encoded="^[`1`:^[`type`:`Magento||CatalogWidget||Model|
|Rule||Condition||Combine`,`aggregator`:`all`,`value`:`1`,`new\_chi
ld`:`^],`1-1`:^[`type`:`Magento||CatalogWidget||Model||Rule||Condition||Produ
ct`,`attribute`:`sku`,`operator`:`()`,`value`:`WS12, WT09, MT07,
MH07, 24-MB02, 24-WB04, 241-MB08, 240-LV05`^]^]"}}

Replace the highlighted text/template with below:

template="Sparsh\_ProductInquiryPro::product/widget/content/grid.ph tml"

Save block and clear cache from **System > Tools > Cache Management**. Refresh homepage and check Hot Sellers section.

**Note**: Take a backup of block content once, considering the risk of design getting broken if you are not a technical person.

Call for Price v1.0.0